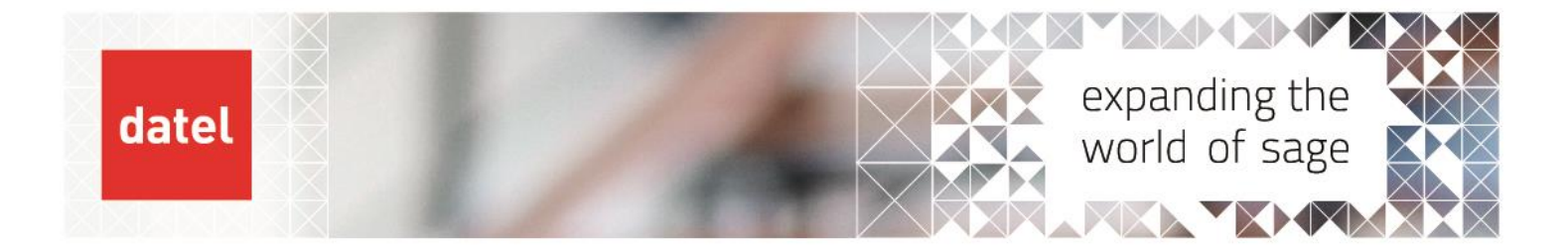

# Copying a live S200 database to a different S200 company Sage 200 Help Sheet

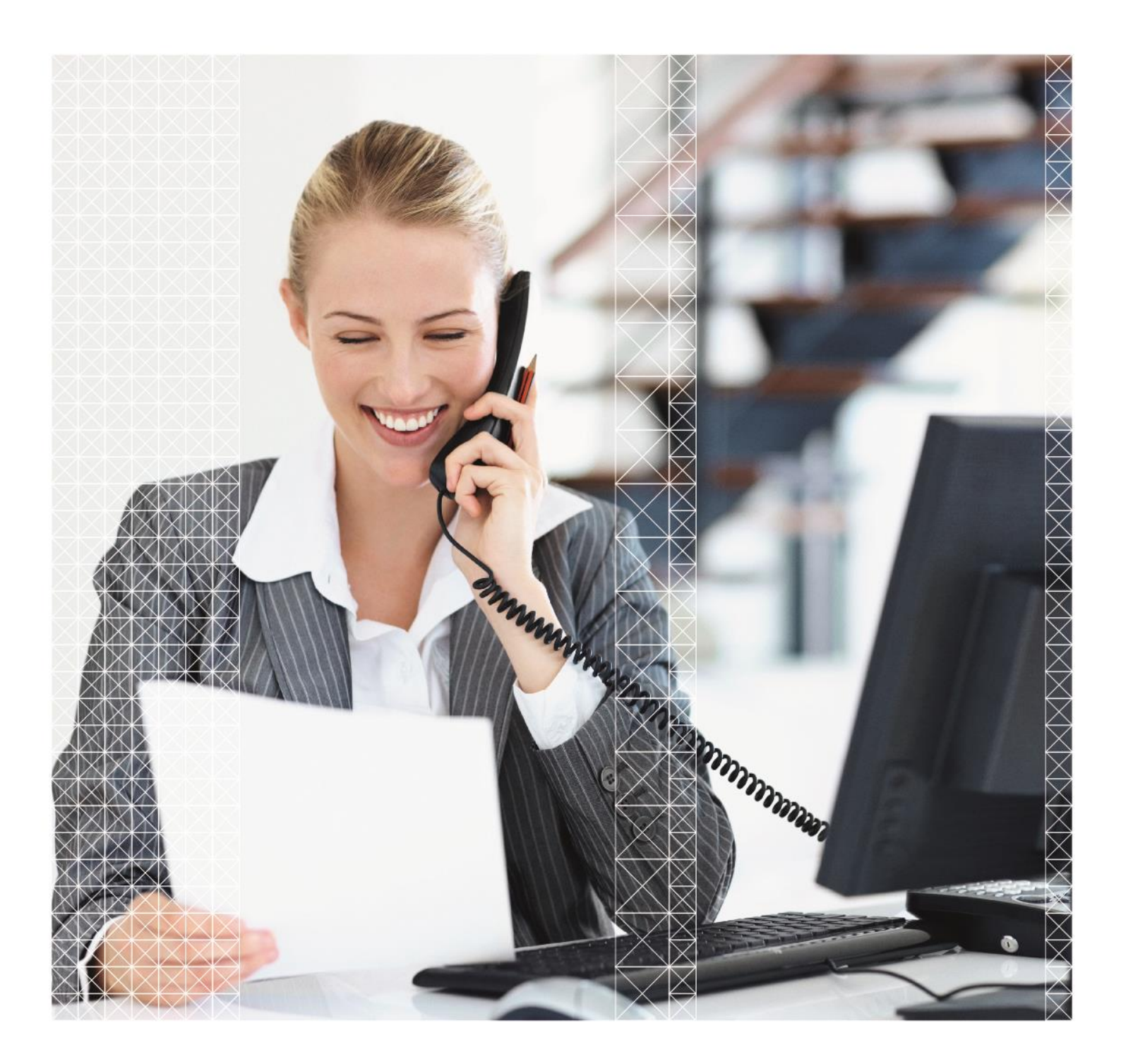

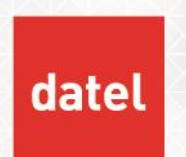

This guide covers creating a copy of a live Sage 200 SQL database, and restoring it to either a new SQL database or over-writing an existing database. You may be doing this to create a Sage 200 company which is a yearend backup, or you may be refreshing the data in a test company.

Much of the work for this is done in SQL Server Management Studio, which is normally only installed on the SQL Server. Only the final step is performed in System Administration.

# 1. Requirements:

- Login for SQL Server Management Studio.
- Login for System Administration.

# 2. Steps:

- Backup the existing database
- Over-write the existing database or create a new database
- Update the company in System Administration

### Step 1 – Backup the existing database

Log in to Management Studio. Expand Databases, then right-click over the database name and choose Tasks, Back Up.

| Image: System Databases   Image: System Databases   Image: System Databases   Image: Sage2   Image: Security   Image: Security <t< th=""></t<>                                                                                                    |
|----------------------------------------------------------------------------------------------------|
| <ul> <li>Database Diagrams</li> <li>Sage2(nxm) x x x x x x x x x x x x x x x x x x</li></ul>                                                                                                    |
| Sage2(nonstr xxcc)       Image: Tabler         B       Sage2         New Database       New Database         B       Security         Security       New Query         Security       Script Database as         PolyBase       Tasks         Always Or       Policies         Facets       Facets         Integratio       Facets         SQL Serve       Start PowerShell         Vulnerability Assessment       Vulnerability Assessment         Shrink       Back Up                                                                                                    |
| Sage2       New Database         Security       New Query         Security       Script Database as         Replicatio       Tasks         Always Or       Policies         Always Or       Policies         Always Or       Policies         Solution       Facets         Solution       Start PowerShell         XEvent Print       Azure Data Studio         Reports       Shrink         Bename       Back Up                                                                                                    |
| Image: Security       New Query         Image: Security       Script Database as         Image: Security       Script Database as         Image: Security       Tasks         Image: Security       Tasks         Image: Security       PolyBase         Image: Security       Policies         Image: Security       Policies         Im                                                                                                    |
| Image: Server Ob       Script Database as       Image: Server Ob       Script Database as         Image: Server Ob       Script Database as       Image: Server Ob       Bring Online         Image: Server Ob       Tasks       Stretch       Image: Server Ob         Image: Server Ob       Policies       Image: Server Ob       Stretch         Image: Server Ob       Policies       Image: Server Ob       Stretch         Image: Server Ob       Facets       Image: Server Ob       Data Discovery and Classification         Image: Server Ob       Start PowerShell       Vulnerability Assessment       Image: Server Ob         Image: Server Ob       Reports       Shrink       Image: Server Ob         Image: Server Ob       Reports       Shrink       Image: Server Ob                                                                                                    |
| Bring Online   PolyBase   PolyBase   Always Or   Always Or   Policies   Facets   Integratio   SQL Serve   Start PowerShell   XEvent Print   Azure Data Studio   Reports   Back Up                                                                                                    |
| Image: Tasks   Image: Tasks                                                                                                    |
| Image: Superversion of the sector of the sector of the  |
|                                                                                                    |
| Integratio         Faces         SQL Serve         SQL Serve         Start PowerShell         Azure Data Studio         Reports         Rename         Data Discovery and Classification         Vulnerability Assessment         Shrink         Back Up                                                                                                    |
| SQL Serve     Start PowerShell     Azure Data Studio     >       Reports     >     Shrink       Back Up     Back Up                                                                                                    |
| Image: Strain Strain |
| Reports     Shrink       Bename     Back Up                                                                                                    |
| Reparts Back Up                                                                                                    |
| Back Up                                                                                                    |
|                                                                                                    |
| Restore >                                                                                                    |
| Delete                                                                                                    |
| Refresh Mirror                                                                                                    |
| Properties Launch Database Mirroring Monitor                                                                                                    |
| Ship Transaction Logs                                                                                                    |

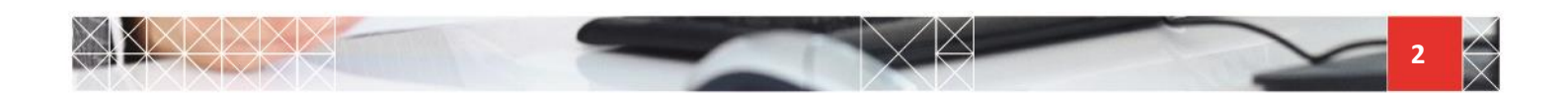

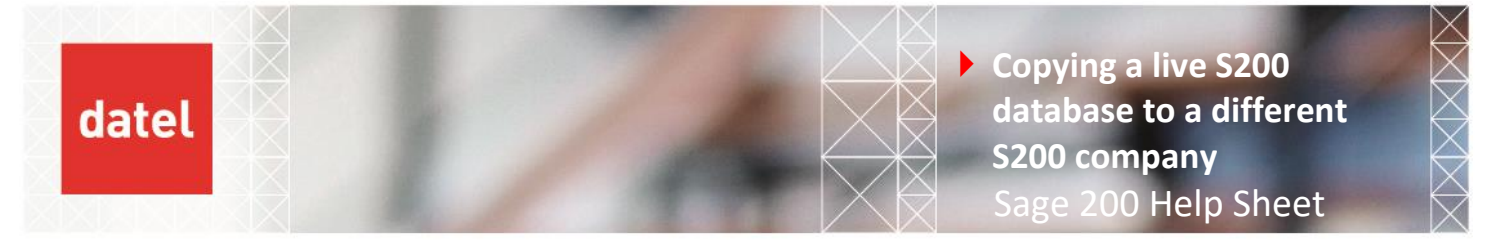

In the Destination section, ensure that "Back up to" is set to Disk. If you are not offered a default path and file name below this, you can click Add to set the path and file name. Ensure the file name ends in .bak. If you are offered a default path and file name, remove this and use the Add button to create a specific backup file. This avoids any complications with backup sets. Again, ensure the file name ends in .bak.

| Destination Back up to: | Disk | ~        |
|-------------------------|------|----------|
| C:\Sage\Sage2002017-MFG | pak  | Add      |
|                         |      | Remove   |
|                         |      | Contents |
|                         |      |          |

- > Optional step: click Media Options and put a tick against "Verify backup when finished".
- Click OK. The backup will now run to the file specified.

# Step 2a - Restoring the backup to a new database

• Right-click over Databases in the left-hand menu and choose Restore Database.

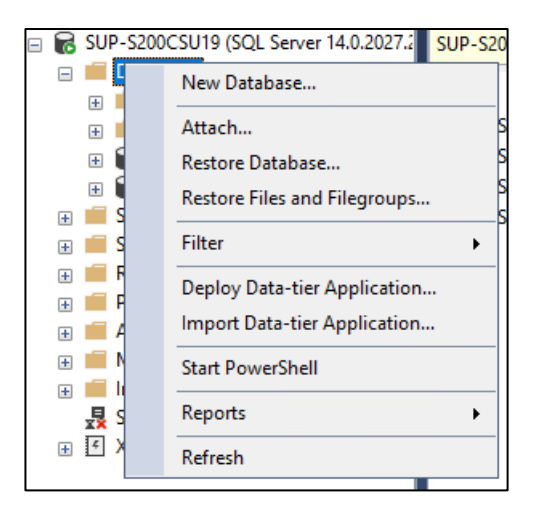

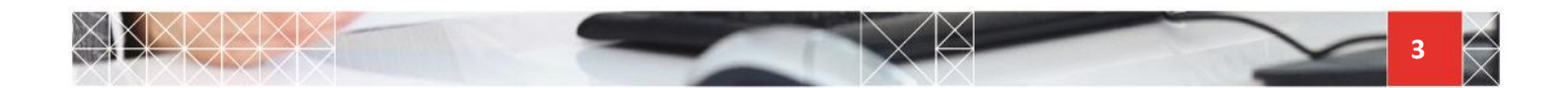

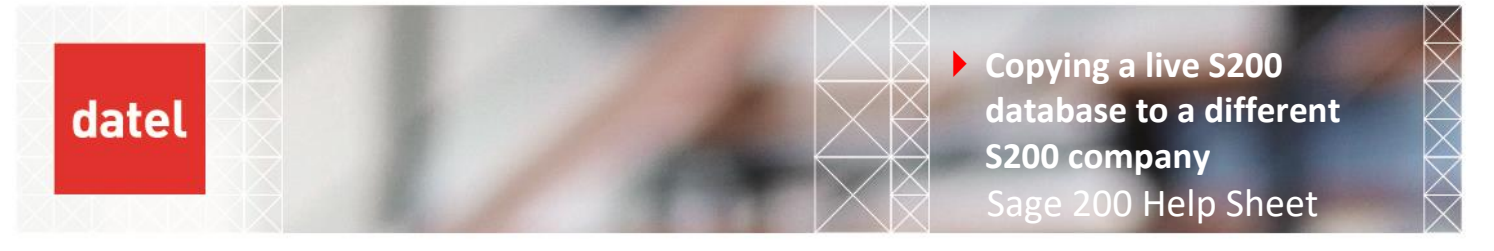

• Under Source, select Device then click the ellipsis button to select the backup file.

| 🕺 Restore Database - Sage2                         | 2002017-MFG           |                                              |         | ×      |
|----------------------------------------------------|-----------------------|----------------------------------------------|---------|--------|
| 🚺 Ready                                            |                       |                                              |         |        |
| Select a page<br>& General<br>& Files<br>& Options | Script ▼  Help Source | C:\Sage\Sage2002017-MFG.bak                  |         | ~      |
|                                                    | Database:             | Sage2002017-MFG                              |         | ~      |
|                                                    | Destination           |                                              |         |        |
|                                                    | Database:             | Sage2002017-MFG                              |         | $\sim$ |
|                                                    | Restore to:           | The last backup taken (05 May 2020 11:40:46) | Timelin | e      |

At this point, the Destination field will automatically be populated with the name of the original database – it's been read from the backup file.

• Change the Destination Database as required – here it's called Sage2002017-MFG-restore.

| 💀 Restore Database - Sage2002017                 | -MFG-restore                                           |                                          |               |         |                 | -11           | - ×                                    |
|--------------------------------------------------|--------------------------------------------------------|------------------------------------------|---------------|---------|-----------------|---------------|----------------------------------------|
| 🕕 Ready                                          |                                                        |                                          |               |         |                 |               |                                        |
| Select a page<br>General<br>Files<br>For Options | <ul> <li>Script ▼</li></ul>                            | C:\Sage\Sage2002017-M<br>Sage2002017-MFG | IFG.bak       |         |                 |               | ······································ |
|                                                  | Database:                                              | Sage2002017-MFG-restor                   | e             |         |                 |               | ~                                      |
|                                                  | Restore to:<br>Restore plan<br>Backup sets to restore: | The last backup taken (0                 | 5 May 2020 11 | :40:46) | Convert Service | Tir           | neline                                 |
|                                                  | Restore Name                                           | FG-Full Database Backup                  | Database      | Full    | SUP-S200CSU19   | Sage2002017-M | FG 1                                   |

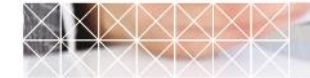

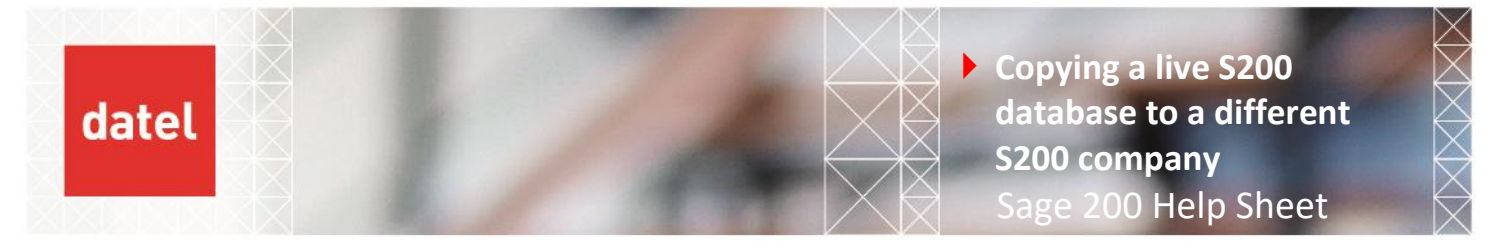

 Click on the Files option. Click into the Restore As box and verify that the file names have changed to reflect the new database name.

| 🔒 Restore Database - Sage2002017 | 7-MFG-restore            |           |                               |                                                                       | - | × |
|----------------------------------|--------------------------|-----------|-------------------------------|-----------------------------------------------------------------------|---|---|
| 🕕 Ready                          |                          |           |                               |                                                                       |   |   |
| Select a page                    | 🕤 Script 👻 🕜 Help        |           |                               |                                                                       |   |   |
| General     Files     Options    | Restore database files a | is ————   |                               |                                                                       |   |   |
|                                  | Relocate all files t     | o folder  |                               |                                                                       |   |   |
|                                  | Data file folder :       |           | E:\MSSQL\MSSQL14.MSSQLSERVER\ | MSSQL\DATA                                                            |   |   |
|                                  | Log file folder :        |           | E:\MSSQL\MSSQL14.MSSQLSERVER\ | MSSQL\DATA                                                            |   |   |
|                                  | Logical File Name        | File Type | Original File Name            | Restore As                                                            |   |   |
|                                  | Sage200Manuf             | Rows Data | E:\MSSQL\MSSQL14.MSSQLS       | E:\MSSQL\MSSQL14.MSSQLSERVER\MSSQL\DATA\Sage2002017-MFG-restore.MDF   |   |   |
|                                  | Sage200Manuf             | Log       | E:\MSSQL\MSSQL14.MSSQLS       | E:\MSSQL\MSSQL14.MSSQLSERVER\MSSQL\DATA\Sage2002017-MFG-restore_1.LDF |   |   |
|                                  |                          |           |                               |                                                                       |   |   |

The logical file names will stay the same as the source database – this is OK and does not need to be changed.

 Click OK. Once the restore is complete, the company can be set up in System Administration – see step 3a.

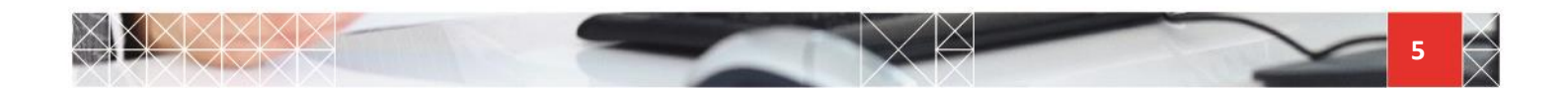

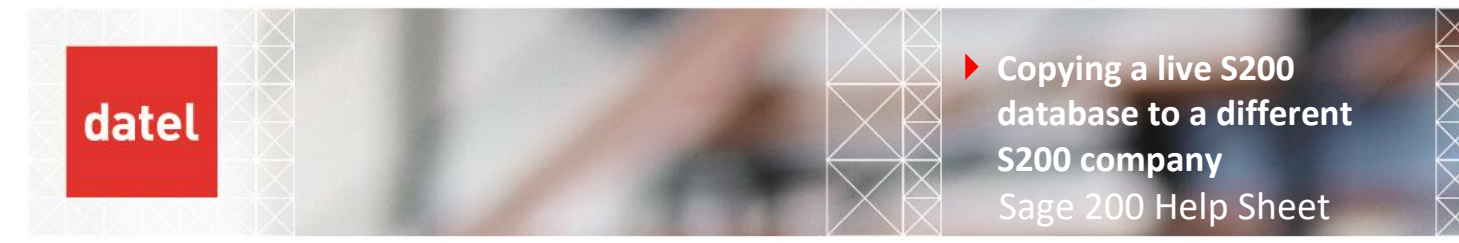

# Step 2b – Restoring over an existing database

Right-click over the database you want to refresh/restore over and choose Tasks, Restore, Database. In this example, the database "Sage2002017-MFG-restore" created in step 2a is used.

| 💀 Object Explorer Details - Microsoft SQL Server Management Studio (Administrator) |                                                                                                    |                                                 |                      |  |  |  |  |  |  |
|------------------------------------------------------------------------------------|----------------------------------------------------------------------------------------------------|-------------------------------------------------|----------------------|--|--|--|--|--|--|
| File Edit View Project Tools Wi                                                    | ndow Help                                                                                          |                                                 |                      |  |  |  |  |  |  |
| G - C   🏠 - 🖆 - 🚔 🗎 💾   🗿                                                          | '@ ㅜ @   참 ㅜ 'u ㅜ 'u 뉴 ''   🗿 New Query 🗿 🔊 🖓 🖓 🎲 🎧   ※ 한 습   "? ㅜ (? ㅜ   정   🥬 card +   🖓 🔑 🖿 오 ▪ |                                                 |                      |  |  |  |  |  |  |
| 8 <b>∓ %</b>                                                                       | * * / ▶ Execute ■ ✓ 器 圖 目 智 器 副 副 副 国 温 語 ♪ 国 温 西 → 物 Ţ                                            |                                                 |                      |  |  |  |  |  |  |
| Object Explorer 🔹 👎 🗙                                                              | ject Explorer 🗸 🕂 X Object Explorer Details 🖘 X                                                    |                                                 |                      |  |  |  |  |  |  |
| Connect 🕶 🌹 🎽 🗏 🍸 🖒 🚸                                                              | Back Forward 🛼 🗲 🍸                                                                                 | C - M Search                                    |                      |  |  |  |  |  |  |
| 🛛 🗟 SUP-S200CSU19 (SQL Server 14.0.2027.2                                          | SUP-S200CSU19 (SQL Ser                                                                             | Detach                                          | 002017-MFG-restore   |  |  |  |  |  |  |
| 🖃 💼 Databases                                                                      | Name                                                                                               | Take Offline                                    |                      |  |  |  |  |  |  |
|                                                                                    | 📕 Database Diagram                                                                                 | Bring Online                                    |                      |  |  |  |  |  |  |
| Sage2002017-MFG Sage2002017-MFG                                                    | Tables                                                                                             | Stretch                                         |                      |  |  |  |  |  |  |
| Sage2002017-MFG-restore                                                            | Evternal Resource                                                                                  | Encrypt Columns                                 | -                    |  |  |  |  |  |  |
| Security     New Data                                                              | base                                                                                               | Data Discovery and Classification               |                      |  |  |  |  |  |  |
| Server Objects     New Que     Replication                                         | y .                                                                                                | Vulnerability Assessment                        |                      |  |  |  |  |  |  |
| PolyBase                                                                           | abase as                                                                                           | Shrink •                                        | -                    |  |  |  |  |  |  |
| 🗄 📕 Always On High Ava 🛛 Tasks                                                     | <b></b>                                                                                            | Back Up                                         | -                    |  |  |  |  |  |  |
| Management     Policies                                                            | •                                                                                                  | Restore                                         | Database             |  |  |  |  |  |  |
| SQL Server Agent (A Facets                                                         |                                                                                                    | Mirror                                          | Files and Filegroups |  |  |  |  |  |  |
| XEvent Profiler     Start Pow                                                      | erShell                                                                                            | Launch Database Mirroring Monitor               | Transaction Log      |  |  |  |  |  |  |
| Azure Dat                                                                          | a Studio 🔸                                                                                         | Ship Transaction Logs                           | Page                 |  |  |  |  |  |  |
| Reports                                                                            | •                                                                                                  | Generate Scripts                                | -                    |  |  |  |  |  |  |
| Rename                                                                             |                                                                                                    | Generate In-Memory OLTP Migration Checklists    |                      |  |  |  |  |  |  |
| Delete                                                                             |                                                                                                    | Extract Data-tier Application                   | -                    |  |  |  |  |  |  |
| Refresh                                                                            |                                                                                                    | Deploy Database to Microsoft Azure SQL Database |                      |  |  |  |  |  |  |
| Propertie                                                                          | ;                                                                                                  | Export Data-tier Application                    |                      |  |  |  |  |  |  |
|                                                                                    |                                                                                                    | Register as Data-tier Application               |                      |  |  |  |  |  |  |
|                                                                                    |                                                                                                    | Upgrade Data-tier Application                   |                      |  |  |  |  |  |  |
|                                                                                    |                                                                                                    | Delete Data-tier Application                    |                      |  |  |  |  |  |  |
|                                                                                    |                                                                                                    | Import Flat File                                | -                    |  |  |  |  |  |  |
|                                                                                    |                                                                                                    | Import Data                                     |                      |  |  |  |  |  |  |
|                                                                                    |                                                                                                    | Export Data                                     |                      |  |  |  |  |  |  |
|                                                                                    | Sage2002017-N                                                                                      | Copy Database                                   |                      |  |  |  |  |  |  |
| < >>                                                                               | Sage2002017-N                                                                                      | Manage Database Encryption                      |                      |  |  |  |  |  |  |
| 7 Ready                                                                            |                                                                                                    | Database Upgrade                                |                      |  |  |  |  |  |  |

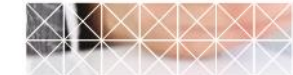

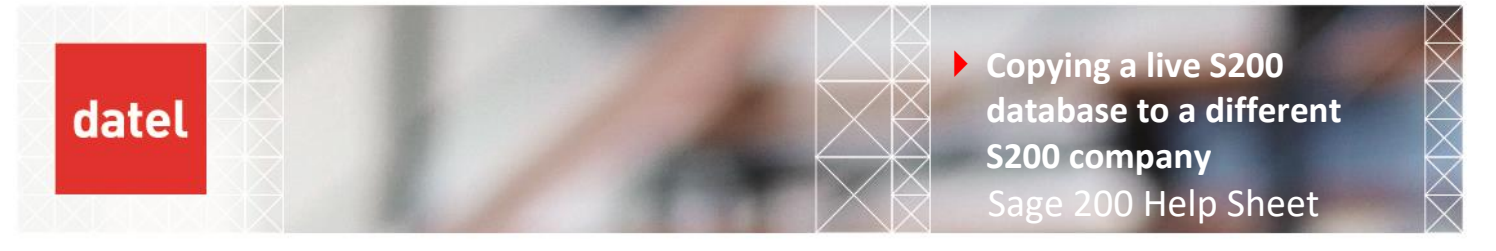

• Under Source, select Device then click the ellipsis button to select the backup file.

| 尽 Restore Database - Sa                            | ge2002017-MFG                                        |                                                                                    | -8 |         | ×      |
|----------------------------------------------------|------------------------------------------------------|------------------------------------------------------------------------------------|----|---------|--------|
| 🕕 Ready                                            |                                                      |                                                                                    |    |         |        |
| Select a page<br>& General<br>& Files<br>& Options | Script ▼  Help Source ○ Database: ● Device:          | C:\Sage\Sage2002017-MFG.bak                                                        |    |         | ~      |
|                                                    | Database:<br>Destination<br>Database:<br>Restore to: | Sage2002017-MFG<br>Sage2002017-MFG<br>The last backup taken (05 May 2020 11:40:46) |    | Timelin | ~<br>~ |

At this point, the Destination field will automatically be populated with the name of the original database – it's been read from the backup file.

• Change the Destination Database as required – here, it's called Sage2002017-MFG-restore.

| 💀 Restore Database - Sage2002017              | -MFG-restore                                           |                                          |               |         |                 | -11           | - ×                                    |
|-----------------------------------------------|--------------------------------------------------------|------------------------------------------|---------------|---------|-----------------|---------------|----------------------------------------|
| 🕕 Ready                                       |                                                        |                                          |               |         |                 |               |                                        |
| Select a page<br>General<br>Files<br>Poptions | <ul> <li>Script ▼</li></ul>                            | C:\Sage\Sage2002017-M<br>Sage2002017-MFG | IFG.bak       |         |                 |               | ······································ |
|                                               | Database:                                              | Sage2002017-MFG-restor                   | e             |         |                 |               | ~                                      |
|                                               | Restore to:<br>Restore plan<br>Backup sets to restore: | The last backup taken (0                 | 5 May 2020 11 | :40:46) | Convert Service | Tir           | neline                                 |
|                                               | Restore Name                                           | FG-Full Database Backup                  | Database      | Full    | SUP-S200CSU19   | Sage2002017-M | FG 1                                   |

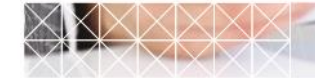

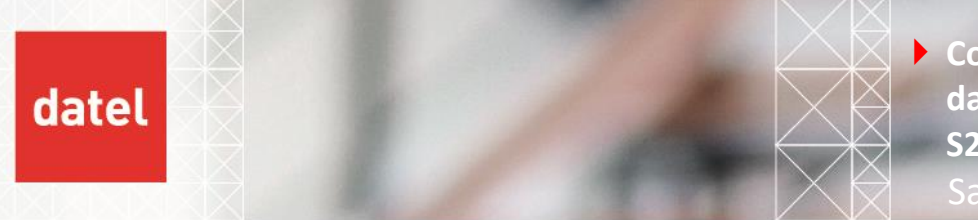

 Click on the Files tab. Click into the Restore As box and verify that the file names have changed to reflect the new database name.

| 💀 Restore Database - Sage200                       | 2017-MFG-restore                                                       |                               |                                                                         |                                                                                                    | - | × |
|----------------------------------------------------|------------------------------------------------------------------------|-------------------------------|-------------------------------------------------------------------------|----------------------------------------------------------------------------------------------------|---|---|
| 🕦 Ready                                            |                                                                        |                               |                                                                         |                                                                                                    |   |   |
| Select a page<br>& General<br># Files<br>& Options | Script      G Help     Restore database files a     Relocate all files | as                            |                                                                         |                                                                                                    |   |   |
|                                                    | Data file folder :<br>Log file folder :                                |                               | E:\MSSQL\MSSQL14.MSSQLSERVER                                            | MSSQL\DATA<br>MSSQL\DATA                                                                                                    |   |   |
|                                                    | Logical File Name<br>Sage200Manuf<br>Sage200Manuf                      | File Type<br>Rows Data<br>Log | Original File Name<br>ErMSSQL1MSSQL14.MSSQLS<br>E:\MSSQL\MSSQL14.MSSQLS | Restore As E:\MSSQL\MSSQL14.MSSQLSERVER\MSSQL\DATA\Sage2002017-MFG-restore.MDF E:\MSSQL\MSSQL14.MSSQLSERVER\MSSQL\DATA\Sage2002017-MFG-restore_1.LDF |   |   |

Click on the Options tab. Put ticks against "Overwrite the existing database (WITH\_REPLACE)" and "Close existing connections to the destination database."

| Ŗ Restore Database - Sage2002017                   | -MFG-restore                                                                                                    |                                                                                                    |              |         | $\times$ |
|----------------------------------------------------|----------------------------------------------------------------------------------------------------|----------------------------------------------------------------------------------------------------|--------------|---------|----------|
| 🐼 No backupset selected to be restored             | l.                                                                                                    |                                                                                                    |              |         |          |
| Select a page<br>& General<br>& Files<br>& Options | Script  Help  Restore options  Overwrite the existing data  Preserve the replication se  Restrict access to the restore | abase (WITH REPLACE)<br>ettings (WITH KEEP_REPLICATION)<br>ored database (WITH RESTRICTED_USER)                                     |              |         |          |
|                                                    | Recovery state:                                                                                                    | E-MSSOL MSSOL 14 MSSOL SERVER MSSOL \Backup \Saco                                                                                   | 00017 M      |         | -        |
|                                                    | Leave the database ready to u                                                                                           | LEXINGSQL MOSQL 14.MSSQLSERVER MSSQL Backup (Sage20<br>use by rolling back uncommitted transactions. Additional transaction logs ca | nnot be re   | stored. |          |
|                                                    | Tail-Log backup                                                                                                    | re restore                                                                                                    |              |         |          |
|                                                    | (WITH NORECOVE                                                                                                    | pase in the restoring state<br>RY)                                                                                                  |              |         |          |
|                                                    | Backup file:                                                                                                    |                                                                                                    |              |         |          |
|                                                    | Server connections                                                                                                    | to destruction databases                                                                                                    |              |         |          |
|                                                    | Close existing connections  This may leave the desti  Prompt  Prompt  Prompt before restoring ea                        | ito destination database<br>ination database in single-user mode.                                                                   |              |         |          |
| Connection                                         | The Full-Text Upgrade s                                                                                                 | server property controls whether full-text indexes are imported, rebuilt, or rese                                                   | et for the n | estored |          |
| <pre>¥</pre>                                       | database.                                                                                                    |                                                                                                    |              |         |          |
| View connection properties                         |                                                                                                    |                                                                                                    |              |         |          |
| Progress                                           |                                                                                                    |                                                                                                    |              |         |          |
| One Done                                           |                                                                                                    |                                                                                                    |              |         |          |
|                                                    |                                                                                                    | OK Ca                                                                                                    | ncel         | Hel     | p        |

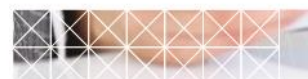

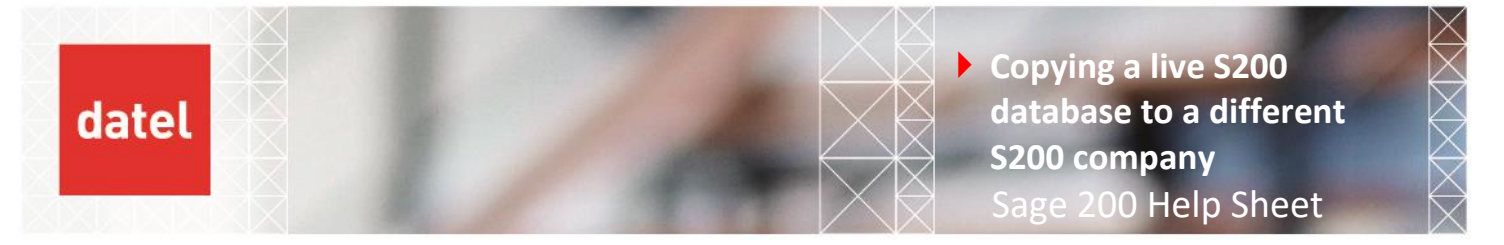

Once the restore has completed, the company needs to be updated in System Administration – see step 3b.

### Step 3a – Creating a new company in System Administration

Launch System Administration. Please note that you will only be able to do this if you are a member of the Sage200Admins group in Active Directory. Go to Companies. Right-click over Companies and choose Add New Companies.

| Add New Company                                       | ×  |
|-------------------------------------------------------|----|
| General Members Online Payments Company Usage         |    |
| Enter company data                                    |    |
| Company Settings                                      |    |
| Company Name:                                         |    |
| Parent Company: No parent company has been selecter v |    |
| Attachments:                                          |    |
| Server Settings                                       |    |
| Server:                                               | 3  |
| Database Name:                                        |    |
| Test Update Create                                    |    |
| Banner Settings                                       |    |
| Company Colour: Not Set Configure                     |    |
| Show Company Name                                     |    |
| OK Cancel He                                          | lp |

- Enter the company name as required. You may or may not need an attachments folder for this company generally, test/year end companies do not require them, although it does no harm to add it. If you are going to use it, the path should be specified as <u>\\servername\sage\attach\CompanyName</u> this path needs to be created before it can be entered. If you're not going to use it, specify the path as <u>\\servername\sage\attach</u>.
- At Server, enter the name of the SQL Server instance. At Database Name, enter the name of the database you've just created.

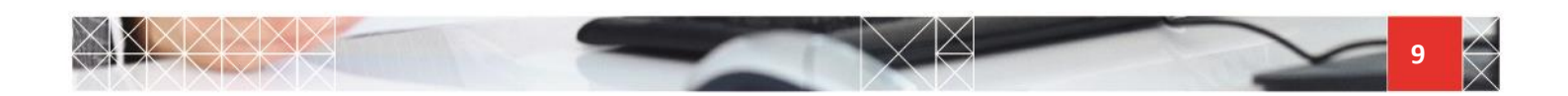

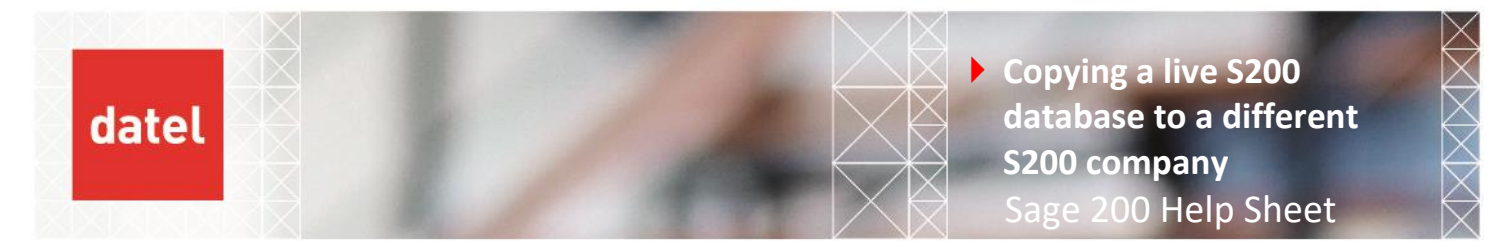

- Click Test.
- Click Update.
- Click OK.

Please remember to assign access to this newly created company to the users who require it (doubleclick on a name in the Users list and go to Company Access).

Step 3b – Updating the company in System Administration.

Launch System Administration. Please note that you will only be able to do this if you are a member of the Sage200Admins group in Active Directory. Go to Companies, then right-click over the company you're just restored. Click Update.

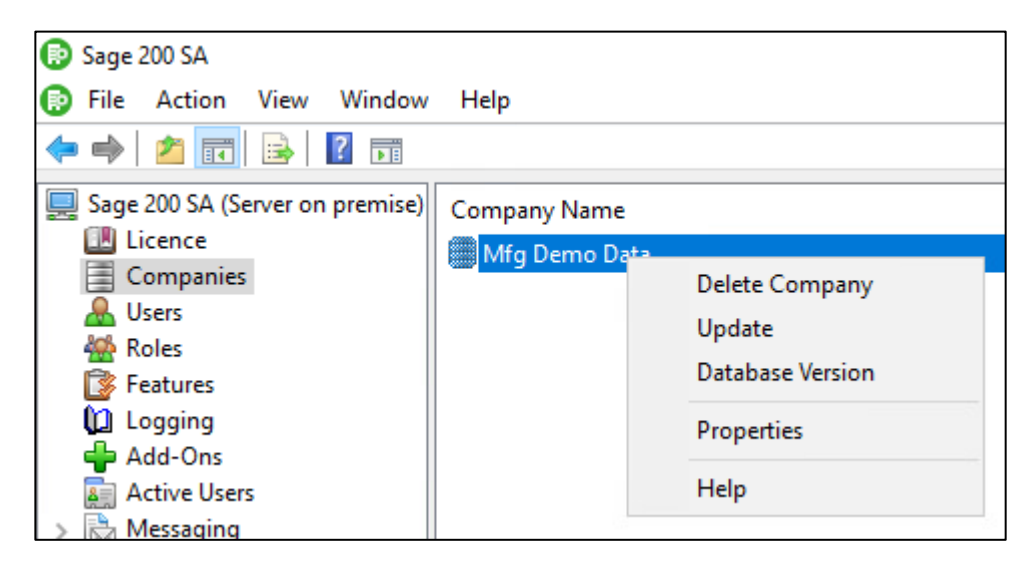

This should only take a few minutes. Once it has completed, the test company can now be used.

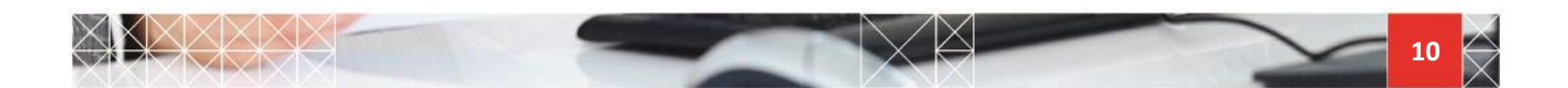